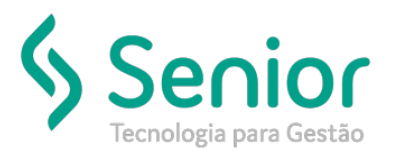

### Banco de Soluções

#### O que ocorre?

Dúvidas na Geração Relatório de Consumo de Peças ou Pneus Centro de Custo (Veículos)

### O que fazer para resolver?

Relatório disponível no Módulo Frota

### Onde e como fazer para resolver?

- Acessar o Módulo Frota (Estoque):
- 1) Caminho: Trucker->Frota->Estoque->Relatório->Movimentação de Estoque por Período

#### Preenchimento dos Filtros conforme desejado:

- Data Inicial e Final;
- Analítico;

- Permite restringir a busca por Depósito, Produto, Centro de Lucro/Custo e/ou Conta Financeira (sem preenchimento, retornará todos);

- Agrupamento por Produto ou Data;
- Colunas a Imprimir, sendo as principais/básicas:
- 1) Documento: Retornará o número da Requisição;
- 2) VIr Total Entrada;
- 3) VIr Total Saída;
- 4) Centro de Lucro/Custo;
- 5) NF Entrada;
- Demais Colunas preencher se julgar necessário

| 🚓 Frota 🖁 🖲                            | Movimentação de Estoque por Período                                                                                                    |  |  |  |  |  |  |  |  |
|----------------------------------------|----------------------------------------------------------------------------------------------------|--|--|--|--|--|--|--|--|
| 📥 Frota                                | $  \mathbf{*} \rangle$                                                                                                    |  |  |  |  |  |  |  |  |
| Procurar neste menu                    | 8 P                                                                                                    |  |  |  |  |  |  |  |  |
| > Abastecimento                        | Data Inicial Data Final                                                                                                    |  |  |  |  |  |  |  |  |
| ~ Estoque                              | 01/01/2018 31/01/2018 Sintético                                                                                                    |  |  |  |  |  |  |  |  |
| → Avaliação                            | Depósito                                                                                                    |  |  |  |  |  |  |  |  |
| → Cálculo de Custo Médio               |                                                                                                    |  |  |  |  |  |  |  |  |
| → Fechamento de Estoque                | Produto                                                                                                    |  |  |  |  |  |  |  |  |
| > Armazenagem                          |                                                                                                    |  |  |  |  |  |  |  |  |
| > Requisição                           | Centro de Lucro/Custo                                                                                                    |  |  |  |  |  |  |  |  |
| > Inventário                           |                                                                                                    |  |  |  |  |  |  |  |  |
| > Consulta                             | Conta Financeira                                                                                                    |  |  |  |  |  |  |  |  |
| ~ Relatório                            |                                                                                                    |  |  |  |  |  |  |  |  |
| → Curvas do Estoque                    | Agrupamento                                                                                                    |  |  |  |  |  |  |  |  |
| -> Movimentação de Estoque por Período | Por Produto                                                                                                    |  |  |  |  |  |  |  |  |
| → Posição de Estoque                   | Colunas a Imprimir                                                                                                    |  |  |  |  |  |  |  |  |
| → Posição de Produtos                  | 🖌 Documento 🖌 Centro Lucro/Custo 📃 Vir Total Venda                                                                                                    |  |  |  |  |  |  |  |  |
| → Requisições                          | A the Tanak Farancia                                                                                                    |  |  |  |  |  |  |  |  |
| > Manutenção                           | The contract of the contract of the contract o |  |  |  |  |  |  |  |  |
| > Pneus                                | 🔄 Ato Cooperado 🛛 🖌 NF Entrada 📃 Vir Unit Entrada                                                                                                    |  |  |  |  |  |  |  |  |
|                                        | VIr Total Saída 🔲 VIr Unit Venda 🔲 Funcionário Responsável                                                                                                    |  |  |  |  |  |  |  |  |
|                                        | Desconsiderar Tranferências <u>Vi</u> sualizar <u>E</u> echar                                                                                                    |  |  |  |  |  |  |  |  |

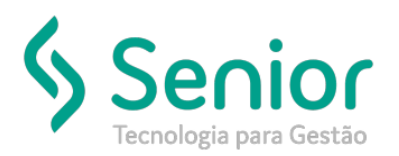

# Banco de Soluções

- 2 Para que as informações de Centro de Lucro/Custo sejam integradas no Relatório, o lançamento desta informação incorpora o processo, ou seja, necessariamente deverão lançar Centro de Custo na Emissão das Requisições de consumo/aplicação do Estoque.
- Caminho: Trucker->Frota->Estoque->Requisição->Lançamento

- Na Emissão da Requisição é obrigatório o preenchimento do campo Centro de Custo, incorporar ao Processo de lançamento de Requisições, dado que o ERP permite gravar sem informar (há Clientes que não controlam e não há centro de custo cadastrados/configurados, por isso campo não pode ser restrito.

| 🖨 Frota 🗒 🖲                    | Lançamento de Requisição do Estoque                                                                                               |  |  |  |  |  |  |  |  |  |  |
|--------------------------------|----------------------------------------------------------------------------------------------------|--|--|--|--|--|--|--|--|--|--|
| ▲ FT0La                        |                                                                                                    |  |  |  |  |  |  |  |  |  |  |
| Procurar neste menu            |                                                                                                    |  |  |  |  |  |  |  |  |  |  |
| > Abastecimento                | Nersan Metion Multimate Pata Europeratio Embergia                                                                                 |  |  |  |  |  |  |  |  |  |  |
| ✓ Estoque                      | 15/01/2018                                                                                                    |  |  |  |  |  |  |  |  |  |  |
| → Avaliação                    | Centro de Custo Depósito Origen Depósito Destino                                                                                  |  |  |  |  |  |  |  |  |  |  |
| → Cálculo de Custo Médio       |                                                                                                    |  |  |  |  |  |  |  |  |  |  |
| → Fechamento de Estoque        | Produtos                                                                                                    |  |  |  |  |  |  |  |  |  |  |
| > Armazenagem                  | Plava-Chave Produtos da Resuisição                                                                                                |  |  |  |  |  |  |  |  |  |  |
| <ul> <li>Requisição</li> </ul> | Filtrar Areas e título de colora pesta área para acrumar                                                                          |  |  |  |  |  |  |  |  |  |  |
| -→ Estorno                     |                                                                                                    |  |  |  |  |  |  |  |  |  |  |
| -> Lançamento                  | Arraste ottulio da colunta resta area para agriupar. Código 1 Produto 1 Un. Medida Rr 1 Cód Fabricante 1 Robricante 1 Cód. Fab. P |  |  |  |  |  |  |  |  |  |  |
| → Pendentes                    | Código T Produto T Cód. Fabricante T Fabrica                                                                                      |  |  |  |  |  |  |  |  |  |  |
| > Inventário                   | 000226 000226 - POLIA DO VIRABREQUIN 13471-78                                                                                     |  |  |  |  |  |  |  |  |  |  |
| > Consulta                     | 000227 000227 - CORRENTE DO COMMIDO 1356-7                                                                                        |  |  |  |  |  |  |  |  |  |  |
| > Relatório                    | 00228 00028 - CLARENT E DU DIS NEBUDON 133                                                                                        |  |  |  |  |  |  |  |  |  |  |
| > Manutenção                   | 000231 - ENGRENAGEM VIRABRIQUIM 132                                                                                               |  |  |  |  |  |  |  |  |  |  |
| > Pneus                        | 000232 000232 - ENGRENAGEM DD COMANDO 1352                                                                                        |  |  |  |  |  |  |  |  |  |  |
|                                | Exibindo 300 registros de 1.486     Não existem registros para visualizar                                                         |  |  |  |  |  |  |  |  |  |  |
|                                | Justificativa<br>Gravar Jodair Alender Excluir Imprimir Feghar                                                                    |  |  |  |  |  |  |  |  |  |  |

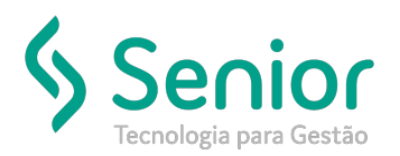

# Banco de Soluções

3 – Modelo do Relatório de Movimentação de Estoque com Centro de Custo:

- Para melhor organização das Informações é recomendável gerar e exportar em Excel;

- Campo ORIGEM: REQUISIÇÃO ou ARMAZENAMENTO
- DOCUMENTO: Refere-se ao número da Requisição de Estoque
- CENTRO LUCRO/CUSTO: Centro de Custo informado na Emissão da Requisição

- Para verificar a movimentação de peças/produtos aplicados a determinado centro de custo, deve-se filtrar o Centro de Custo desejado na exportação Excel ou apenas informar o Centro de Custo desejado nos Filtros do Relatório no ERP e gerar somente o Centro de Custo desejado.

| ļ                                                                              | ļ                                 |              | Moviment          | tação    | de Est          | oque po<br>01/01/2018 a 31, | or Pro         | duto -         | Analíti  | ico                    | Data:<br>Hora: 15:15:04 |
|--------------------------------------------------------------------------------|-----------------------------------|--------------|-------------------|----------|-----------------|-----------------------------|----------------|----------------|----------|------------------------|-------------------------|
| DATA ORIGEM                                                                    | DOCUMENTOQTDE                     | ENTRADA .    | QTDE SAÍDA .VLR U | NIT. ENT | VLR TOTAL ENTVI | R TOTAL DEV. VLR            | TOTAL SAÍDA CU | STO MÉDIO UNIT | SALDO    | SALDO ATUAL CENTRO LUC | RO/CUSTO NF. ENTRADA    |
| Produto: 001536 - CATRACA FREIO<br>20/01/2018 REQUISIÇÃO                       | REIO 28 ESTRIAS ENCAIXE<br>029605 | 14<br>0,00   | 1,00              | 0,00     | 0,00            | 0,00                        | 0,00           | 54,62419       | 0,00000  | 0,00                   |                         |
| *iotal : (1)                                                                   |                                   | 0,00         | 1,00              |          | 0,00            | 0,00                        | 0,00           |                |          |                        |                         |
| Produto: 000781 - MOLA PNEUMATICA<br>20/01/2018 REQUISIÇÃO (                   | GATICA SCHIFFER NOVA LE<br>029601 | 0,00 0,00    | 2,00              | 0,00     | 0,00            | 0,00                        | 0,00           | 1.314,48130    | 4,00000  | 5.257,93               |                         |
| *rotal : (1)                                                                   |                                   | 0,00         | 2,00              |          | 0,00            | 0,00                        | 0,00           |                |          |                        |                         |
| Produto: 001490 - CATALIZADOR VOLV<br>27/01/2018 REQUISIÇÃO 02<br>*Total : (1) | 029315                            | 0,00         | 1,00              | 0,00     | 0,00            | 0,00                        | 0,00           | 459,49117      | 0,00000  | 0,00                   |                         |
|                                                                                |                                   | 0,00         | 1,00              |          | 0,00            | 0,00                        | 0,00           |                |          |                        |                         |
| Produto: 002013 - CINTA ESCAPE (<br>27/01/2018 REQUISIÇÃO<br>*Total : (1)      | APE 40 CM (7713 N)<br>029315      | 0,00         | 1,00              | 0,00     | 0,00            | 0,00                        | 0,00           | 29,55000       | 3,00000  | 88,65                  |                         |
|                                                                                |                                   | 0,00         | 1,00              |          | 0,00            | 0,00                        | 0,00           |                |          |                        |                         |
| Produto: 003327 - ABRACADEIRA S<br>27/01/2018 REQUISIÇÃO<br>*Total : (1)       | RA SANFONA ESCAPE FH (F<br>029315 | ADO)<br>0,00 | 4,00              | 0,00     | 0,00            | 0,00                        | 0,00           | 13,64682       | 12,00000 | 163,76                 |                         |
|                                                                                |                                   | 0,00         | 4,00              |          | 0,00            | 0,00                        | 0,00           |                |          |                        |                         |
| Produto: 003692 - SANFONA ESCAPE<br>27/01/2018 REQUISIÇÃO<br>*Total : (1)      | CAPE CURTA F7709<br>029315        | 0,00         | 1,00              | 0,00     | 0,00            | 0,00                        | 0,00           | 25,03218       | 2,00000  | 50,06                  |                         |
|                                                                                |                                   | 0,00         | 1,00              |          | 0,00            | 0,00                        | 0,00           |                |          |                        |                         |
| Produto: 000721 - LENTE LANTERNA<br>20/01/2018 REQUISIÇÃO<br>*Total : (1)      | 029559                            | 0,00         | 1,00              | 0,00     | 0,00            | 0,00                        | 0,00           | 2,86562        | 26,00000 | 74,51                  |                         |
|                                                                                |                                   | 0,00         | 1,00              |          | 0,00            | 0,00                        | 0,00           |                |          |                        |                         |
| Produto: 001854 - CHAVE 1 TOQUE<br>20/01/2018 REQUISIÇÃO<br>*Total : (1)       | 029559                            | 0,00         | 1,00              | 0,00     | 0,00            | 0,00                        | 0,00           | 4,74004        | 11,00000 | 52,14                  |                         |
|                                                                                |                                   | 0,00         | 1,00              |          | 0,00            | 0,00                        | 0,00           |                |          |                        |                         |
| Produto: 003757 - LAMPADA 67 24V<br>20/01/2018 REQUISIÇÃO<br>*Total : (1)      | 7 24V<br>029559                   | 0,00         | 6,00              | 0,00     | 0,00            | 0,00                        | 0,00           | 39,07850       | 37,00000 | 1.445,90               |                         |
|                                                                                |                                   | 0,00         | 6,00              |          | 0,00            | 0,00                        | 0,00           |                |          |                        |                         |
| Produto: 003760 - LAMPADA MEIA LI<br>20/01/2018 REQUISIÇÃO (<br>*Total : (1)   | sia LUZ 24V (PINGÃO)<br>029559    | 0,00         | 1,00              | 0,00     | 0,00            | 0,00                        | 0,00           | 0,55930        | 10,00000 | 5,59                   |                         |
|                                                                                |                                   | 0.00         | 1 00              |          | 0.00            | 0 00                        | 0.00           |                |          |                        |                         |